## Инструкции за инсталация на Смарт контакт TUYA

Стъпка 1: Изтегли приложението Tuya Smart от Google Play или от Apple Appstore

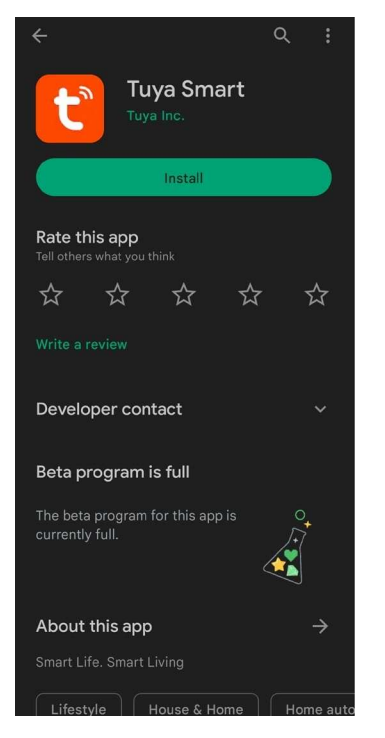

## Стъпка 2: Регистрирай акаунт в приложението следвайки стъпките

|            |                        |          | Ð               |
|------------|------------------------|----------|-----------------|
| All Device | 25                     | 🛱 Ad     | d Device        |
| 0          | Battery door           | Sc       | ate Scene<br>an |
|            | Multifunctio           | on alarm |                 |
| -          | konvektor 2<br>Offline | r        |                 |
| 0          | IPC<br>Offline         |          |                 |
|            | konvektor 1            |          | 0               |
| Home       | Scene                  | Smart    | @<br>Me         |

Стъпка 3: Натисни "+" бутона в горния десен ъгъл и след това натисни "Add Device"

## Стъпка 4: Натисни "Socket (Wi-Fi)"

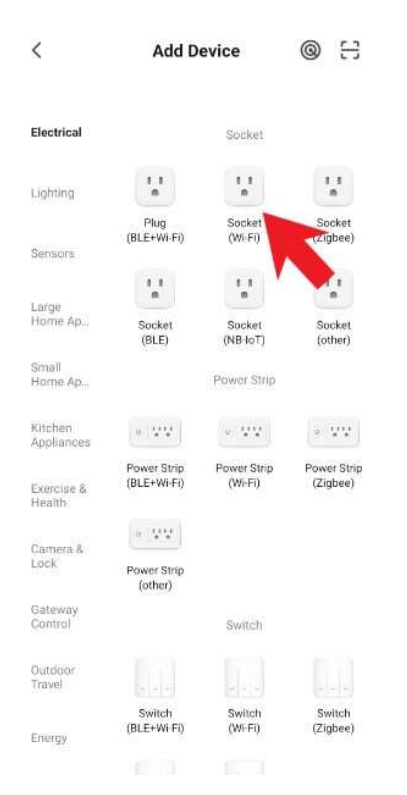

Стъпка 5: Включи контакта и задръж бутона (за около 5-6 секунди). След това натисни "Next". След това провери че бутона мига бързо и натисни "Next" отново и след това "Blink Quickly".

×

**Reset the device** 

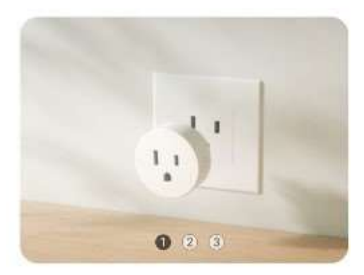

Power on the device after it has been powered off for 10s.

Х

**Reset the device** 

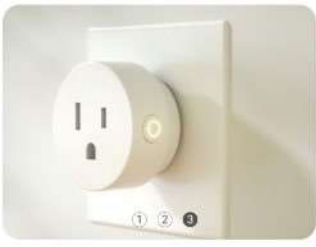

Confirm the indicator is blinking

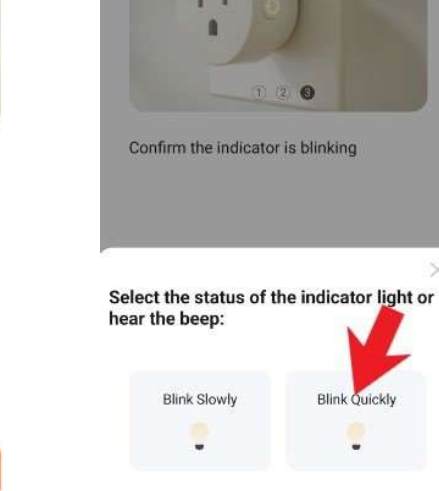

×

**Reset the device** 

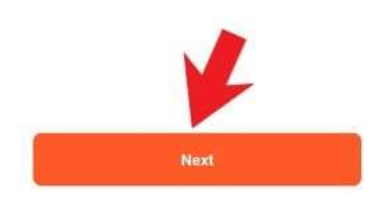

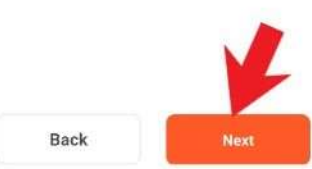

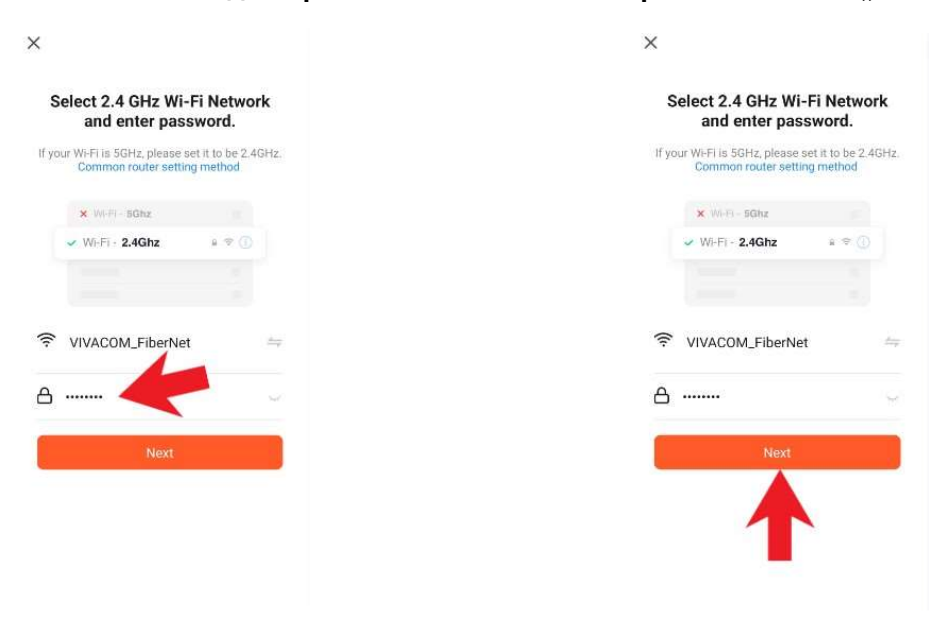

Стъпка 6: Въведи паролата за твоята Wi-Fi мрежа и натисни "Next"

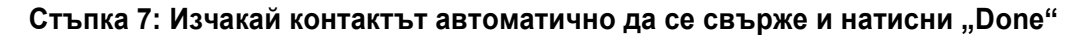

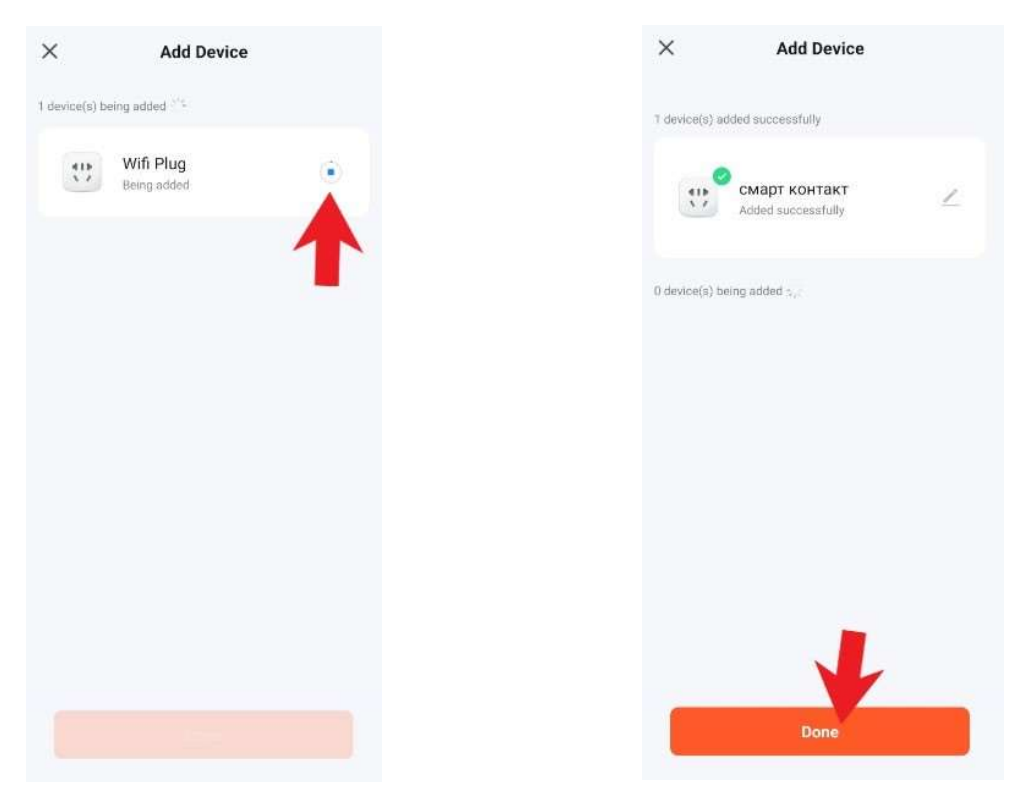

Готово! Контактът вече е настроен и може да бъде достъпван от приложението "Tuya Smart! Вече можеш да настройваш графици за включване и изключване, да следиш разхода на ток и други!